# Seniorentreff Grafrath 2025

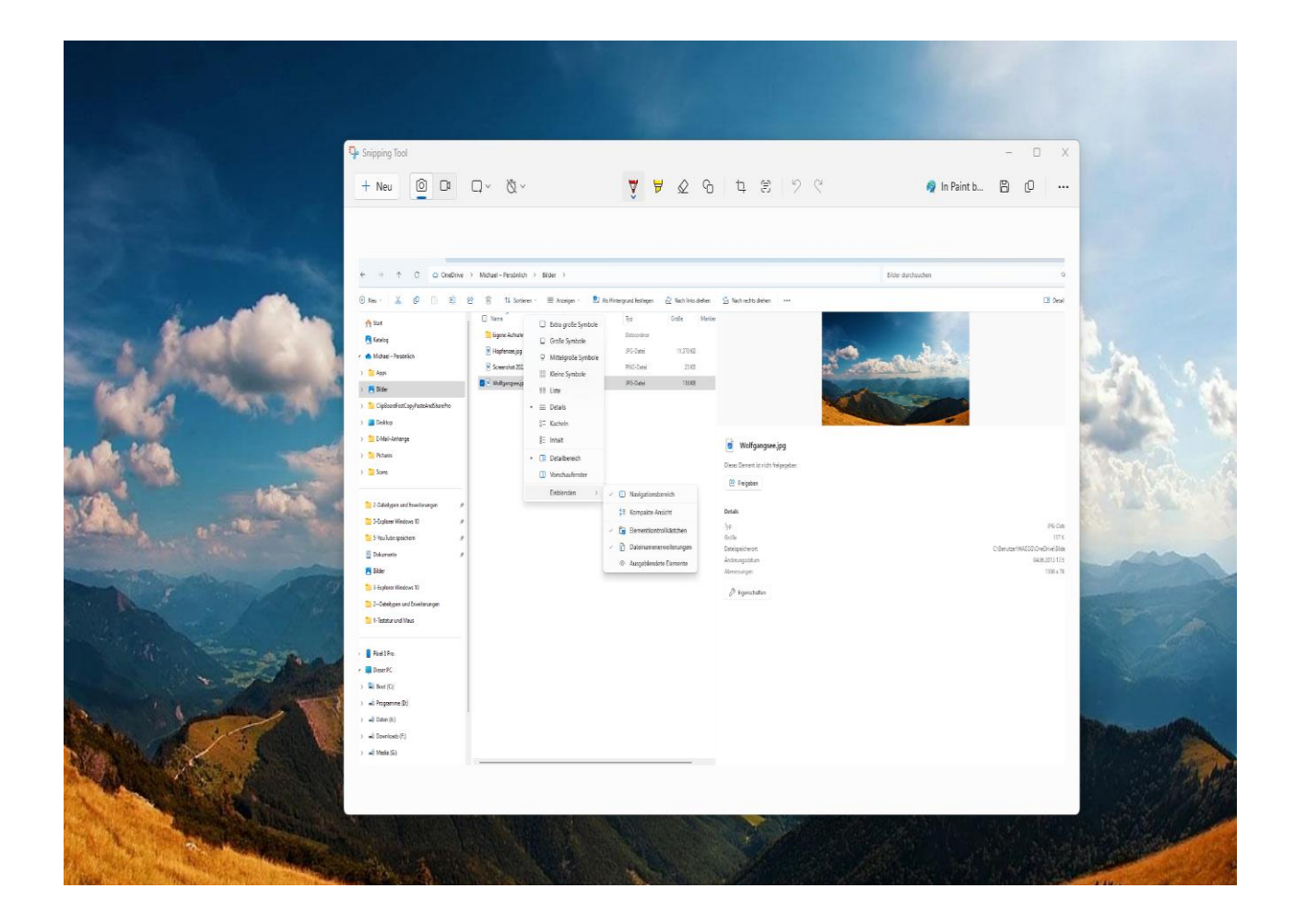

# Einsatz des Explorers unter Windows 11

## **Der Explorer**

Der Explorer bietet Ihnen nach Aufruf ein zweigeteiltes Fenster, in dem im linken Ihr Rechner, Ihre Laufwerke, Bibliotheken oder Ordner angezeigt werden.

Im rechten Fenster werden nur Ordner, Unterordner oder Dateien aufgelistet.

Wenn Sie den Explorer geöffnet haben, finden Sie neben der Zweifenstertechnik auch noch Bearbeitungsmöglichkeiten.

Neben der Zweifenstertechnik gibt es noch weitere Anordnungsmöglichkeiten

Über das Symbol in der untersten rechten Bildschirmecke, können Sie eine weitere Ansicht einschalten. Dieses ist immer sinnvoll bei Bildbetrachtungen. Datei anklicken und im 3.Fenster betrachten.

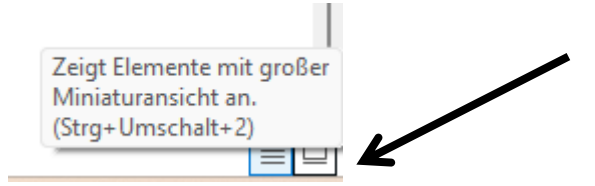

Eine weitere Neuigkeit in Windows 11 bietet rechts oben das mittlere Symbol. Hierüber lässt sich die Anzeige mehrerer gleichzeitig geöffneten Dateien darstellen.

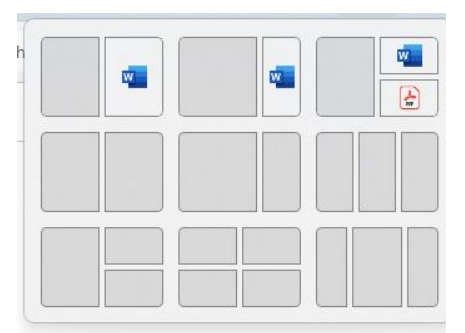

Neben der Spaltenbezeichnung befinden sich je Spalte kleine Pfeilsymbole.

| Name                                   | ~ | Änderungsdatum   | Тур              | Größe    |              |                                                           |
|----------------------------------------|---|------------------|------------------|----------|--------------|-----------------------------------------------------------|
| 🔒 3a-Einsatz des Explorers unter Windo |   | 29.03.2022 14:58 | Adobe Acrobat-D  | 989 KB   |              | Größe der Spalte anpassen<br>Größe aller Spalten anpassen |
| 👃 3b-Einsatz des Explorers unter Windo |   | 29.03.2022 14:59 | Adobe Acrobat-D  | 1.638 KB | ~            | Name                                                      |
| 👜 3a-Einsatz des Explorers unter Windo |   | 16.02.2025 16:32 | Microsoft Word-D | 1.546 KB | $\checkmark$ | Änderungsdatum                                            |
| 👳 3a-Einsatz des Explorers unter Windo |   | 16.02.2025 16:33 | Microsoft Word-D | 1.546 KB | $\checkmark$ | Тур                                                       |
| 💷 3b-Einsatz des Explorers unter Windo |   | 21.12.2020 13:06 | Microsoft Word-D | 3.627 KB | $\checkmark$ | Größe                                                     |
|                                        |   |                  |                  |          |              | Erstelldatum                                              |
|                                        |   |                  |                  |          |              | Autoren                                                   |
|                                        |   |                  |                  |          |              | Kategorien                                                |
|                                        |   |                  |                  |          |              | Markierungen                                              |
|                                        |   |                  |                  |          |              | Titel                                                     |
|                                        |   |                  |                  |          |              | Weitere                                                   |

Damit können Sie noch weitere Merkmale zu den von Ihnen erstellten Dateien hinzufügen. Sollten diese Ihnen nicht genügen, gibt es über den Pulldown-Punkt **WEITERE...** noch insgesamt 312 weitere Möglichkeiten. Insbesondere zu Fotoaufnahmen können Sie z:B. den Ort der Aufnahme, Blendeneinstellung Ihres Fotoapparates, Verschlussgeschwindigkeit u.ä. hinzufügen.

| Nach oben  |
|------------|
|            |
| Nach unten |
|            |
| Anzeigen   |
| Ausblenden |
|            |
|            |
|            |
|            |
|            |
|            |
|            |
|            |
|            |
|            |

So kann es unter Umständen auch sinnvoll sein - bei der Wiedergabe von Musik-CD's eine Spalte für den Komponisten, den Interpreten oder das Musikstück, bei Mobiltelefonrufnummern eine Spalte für den Namen des Inhabers, Wohnort usw. zu installieren. Auch Daten über den Ort der Erstellung Ihrer Fotos, sowie allgemeine beschreibende Angaben hierzu sind möglich. Diese Angaben sind dann der Datei z.B. Foto beigefügt und können über den Explorer wieder aufgerufen werden.

Und last not least, wenn Ihnen die Spalten in der Reihenfolge nicht passen, so können Sie diese auch neu ordnen. Entsprechende Kopfzeile markieren, festhalten und an die Stelle ziehen an der Sie sie wünschen – und das war's.

# Schnellzugriff

Unter dem Index Schnellzugriff finden Sie die jeweiligen Dateien wieder, die Sie zuletzt bearbeitet haben – unabhängig von dem Ordner, in dem diese Dateien gespeichert sind. Klicken Sie dazu in der ersten Spalte auf den Eintrag **START** dann finden Sie in der zweiten Spalte den Eintrag **SCHNELLZUGRIFF** und nachfolgend die letzten bearbeiteten Dateien.

## Auf- und ab: Sortieren

Sie haben sicherlich in der rechten Spalte des Explorers eine Kopfzeile entdeckt Mit einem Klick auf den entsprechenden Spalteneitrag wird die Sortierung geändert, um es einfach zu sagen beim Alphabet **YORWÄRTS** und **RÜCKWÄRTS** und bei dem Änderungsdatum entsprechend.

| Name                                   | ~ | Änderungsdatum   | Тур             | Größe    |  |
|----------------------------------------|---|------------------|-----------------|----------|--|
| 👃 3a-Einsatz des Explorers unter Windo |   | 29.03.2022 14:58 | Adobe Acrobat-D | 989 KB   |  |
| 👃 3b-Einsatz des Explorers unter Windo |   | 29.03.2022 14:59 | Adobe Acrobat-D | 1.638 KB |  |

#### Einsatz

Der eigentliche Einsatz des Explorers besteht in der Bearbeitung von Dateien und Ordner, wie

Einen Ordner erstellen, öffnen, schließen, umbenennen, löschen Eine Datei öffnen, Dateierweiterung verändern, Verknüpfen, Umbenennen, Drucken, senden, Eigenschaften anzeigen, Löschen, Schließen und vieles mehr.